### **CONTENT GUIDELINES**

MediaMarktSaturn Marketplace

## Media Markt Saturn Market place

-PREISE

# Table of Contents

| Chapter 1 – General Notes                              | р. З  |
|--------------------------------------------------------|-------|
| Chapter 2 – Your Product in the Webshop                | p. 5  |
| Chapter 3 – Master Data, Mandatory Fields & Attributes | p. 9  |
| Chapter 4 – Legal Compliance & Labelling Obligations   | p. 13 |
| Chapter 5 – Product Images & Assets                    | p. 18 |
| Chapter 6 – MIRAKL Catalog Management                  | p. 28 |
|                                                        |       |

#### MediaMarktSaturn

Marketplace

### **CHAPTER 1**

### **GENERAL NOTES**

000

Basics of product listing

### **1. General Notes**

### Basics of product listing

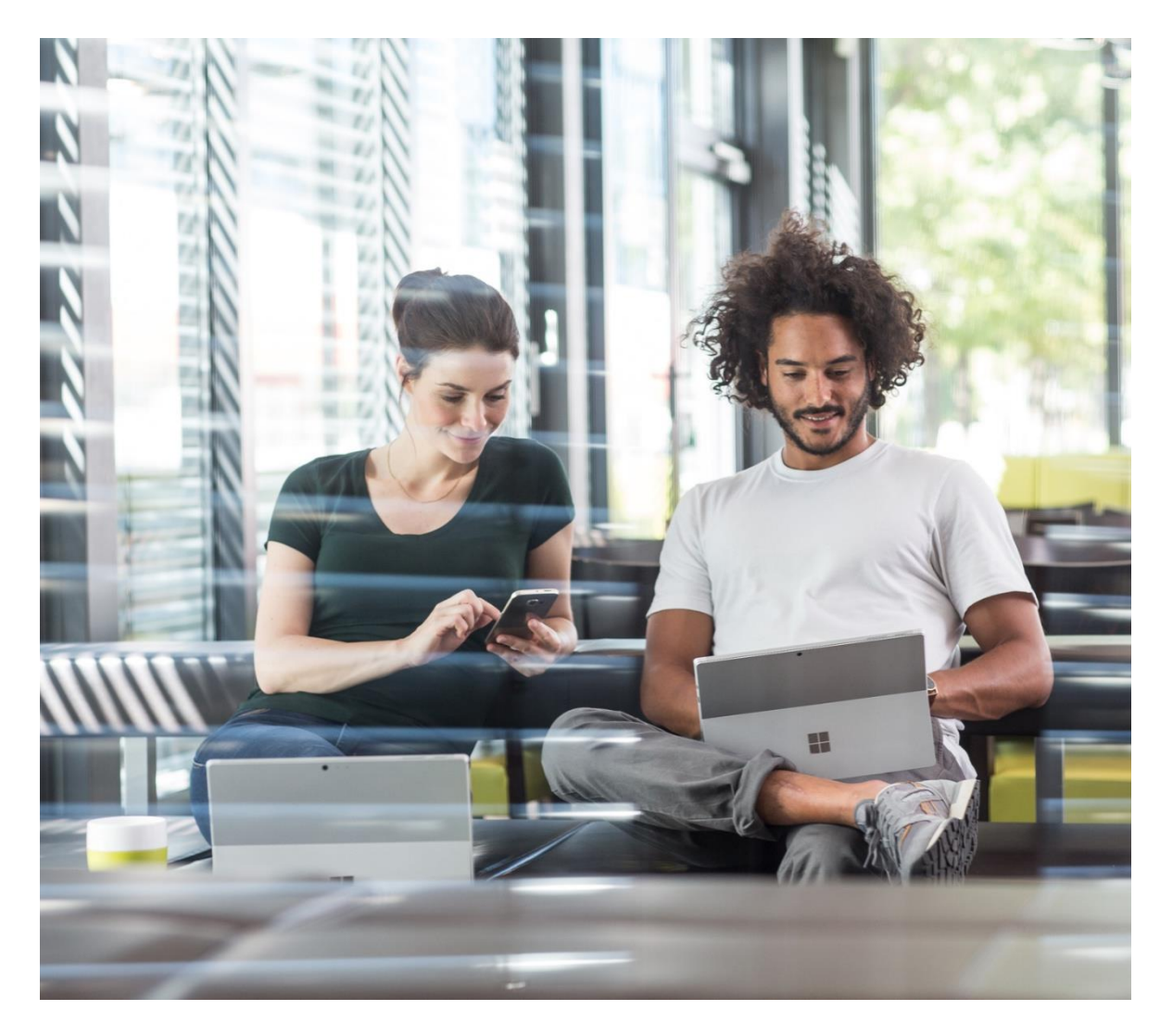

On the marketplaces of MediaMarktSaturn Retail Group we offer our customers a broad assortment of various products. Due to the wide range and depth of the marketplace's assortment, an appealing product presentation is crucial. This enables us to support our customers in their purchasing decisions and make it easier for them to navigate the product ranges.

Therefore:

#### The quality of your product data is crucial!

In the following, you will find the basics for a product listing on the marketplaces of the MediaMarktSaturn Retail Group via the tool Mirakl. Your product will only be displayed on the marketplaces of the MediaMarktSaturn Retail Group once it has been uploaded without any errors. We will show you the correct description of your products and what impact insufficient information can have on your visibility on the marketplace.

These Content Guidelines serve merely as an orientation for the correct product data on the Media MarktSaturn marketplace under the aspect of optimal sales presentation. Decisive for the correct description of your products are the governmental and legal regulations to which your product may be subject. You are solely responsible for compliance with these regulations.

### **CHAPTER 2**

### YOUR PRODUCT IN THE WEBSHOP

The overall presentation

### 2. Product Presentation in the Webshop

### Product detail page, above the fold

#### Titelzusammensetzung

#### **BLACK ROCK**

#### **Brand** Automatically added to the title

#### Backcover, Samsung, Galaxy S10, Polypropylen, Flex

#### Name template

Other attributes such as the product type, color (according to the manufacturer), etc. are added automatically

#### Ultra Thin Iced

MIRAKL Attribut: TITLE (DE)

Test\_Modell- oder Produktname

| Titel (DE) | Test_Modell- oder Produktname |
|------------|-------------------------------|
| Anbieter   | MMS_Test_Shop                 |

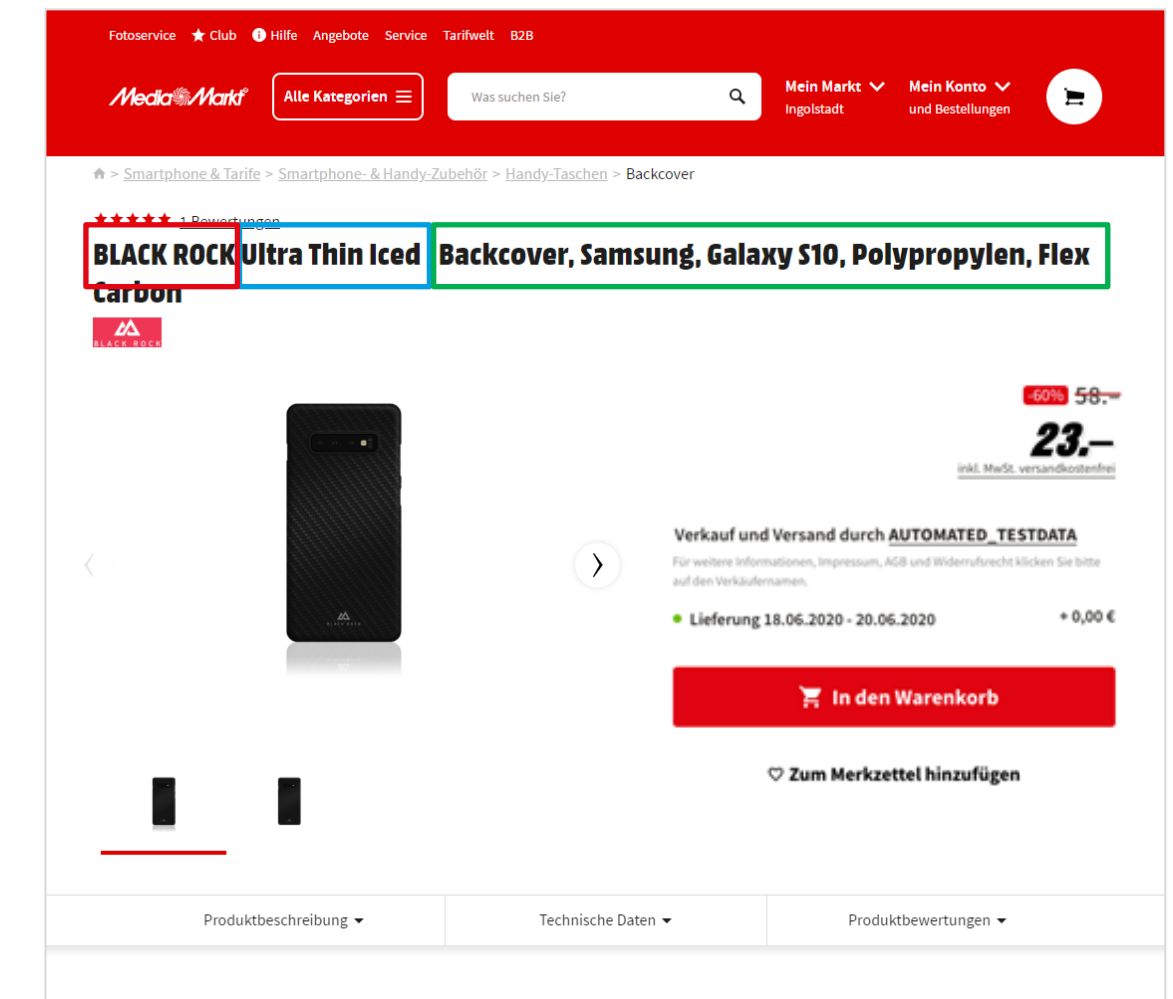

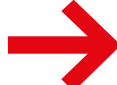

There is NO need for additional information about product type, color, "Suitable for", manufacturer or size etc.. This information is automatically added to the played title in the webshop depending on the name template of the individual categories.

### 2. Product Presentation in the Webshop

### Product detail page, below the fold

Produktbeschreibung ~

Technische Daten 🗸

Sie möchten Ihr Smartphone vor unschönen Kratzern, Staub und Stößen schützen? Dann machen Sie mit dieser Handyhülle alles richtig!

Produktbewertungen ~

#### ^ Produktbeschreibung

Mit diesem schicken Gadget überlassen Sie nichts dem Zufall!

Durch die Farbgebung in Flex Carbon sieht die Handyhülle einfach klasse aus. Bei dieser Schutzhülle handelt es sich um ein Backcover. Auch das verwendete Material (Polypropylen) punktet auf ganzer Linie. Smartphones von Samsung sind für diese Hülle passend. Passgenauer Schutz für folgendes Modell: Galaxy S10.

#### ^ Technische Daten

| Highlights             |              |
|------------------------|--------------|
| Produkttyp             | Handyhülle   |
| Passend für Hersteller | Samsung      |
| Passend für Modell     | Galaxy S10   |
| Farbe                  | Flex Carbon  |
| Material               | Polypropylen |
| Produkttyp             | Handyhülle   |
| Passend für Hersteller | Samsung      |
|                        |              |
| Merkmale               |              |
| Produkttyp             | Handyhülle   |
| Passend für Hersteller | Samsung      |
| Passend für Modell     | Galaxy S10   |

Product description text (long descripton) with formatting (if correct HTML tags were used)

#### Attributes (product information)

(required, recommended and optional)

The information on the product, as well as in the search facets, does not come from the product description, but from the corresponding <u>attribute</u> <u>values</u> that you have specified.

#### The number and quality of the filled attributes has a direct influence on the search result and the facets of our webshop.

The more complete the information and the better the use of the correct attribute field is, the more accurate will be the search and filter result for our customers.

### 2. product presentation in the web store - title composition

Please enter only the model or product name for the attribute "Title" in MIRAKL. Other attributes like product type or color will be added automatically in the webshop.

#### ★ SB-2080

| Title (DE) | SB-2080     |
|------------|-------------|
| Brand      | STEINBORG   |
| Category   | HOUSEHOLD A |

 Category
 HOUSEHOLD APPLIANCES / SMALL KITCHEN APPLIANCES / TOASTER

 EAN
 4260677791687

#### Product Description (DE)

cp>Dieser Langschlitz Toaster mit 1630 Watt toastet Ihr Brot, Ihre Brötchen und sonstiges Brot aller Art, wobei nicht nur der Bräunungsgrad individuell eingestellt werden kann. Das elegant, edle Design bietet ein Cool-Touch Gehäuse (wird nicht warm) und liefert Ihnen köstliche goldbraune Toasts.

Er bietet Ihnen breite Schlitze für insgesamt 4 Toast-/ Brotscheiben. Das besondere ist, dass die 2 rechten Schlitze von den 2 linken Schlitzen separat eingestellt werden können.

| Farbe (laut Hersteller) (DE) | Edelstahl |
|------------------------------|-----------|
| Produkttyp (DE)              | Toaster   |
| Anzahl Schlitze              | 4         |
| Maximale Leistung            | 1630W     |

#### STEINBORG SB-2080 Toaster Edelstahl (1630 Watt, Schlitze: 4)

🕈 > Haushalt & Bad > Küchenkleingeräte > Toa

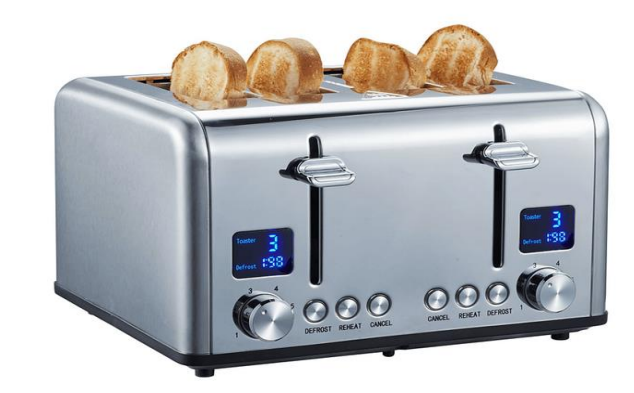

|                              | -23% <del>64.90</del>                |
|------------------------------|--------------------------------------|
|                              | 45.<br>inkl. MwSt. versandkostenfrei |
| und Versand durch            | cht klicken Sie bitte auf den        |
| rung 19.03.2022 - 21.03.2022 | +0,00€                               |
| 📜 In den Warenkorb           | Ø                                    |

Verkau

Liefer

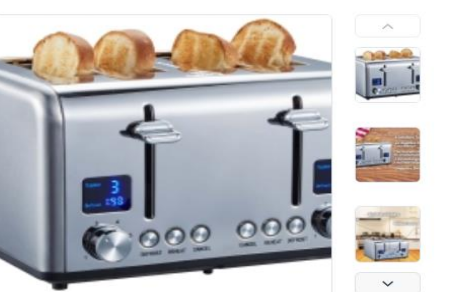

#### Color legend:

BRAND

#### MIRAKL Attribut: Title (DE)

Name template (Vary by category) Other attributes such as the product type, color (according to the manufacturer), etc. are added automatically.

**Representation in MIRAKL** 

### **CHAPTER 3**

### MASTER DATA,

### **MANDATORY FIELDS & ATTRIBUTES**

The basics of listing

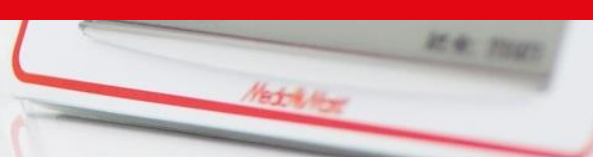

Mitnahmepreis

Anschlusswert: Bauform: Beladungserkennung: Eingangsspannung: Breite: Fhergieeffizienzklasse:

511

2.300 Watt

Standgert

220 - 240 Valt

60 cm

4+++

WAY ECO

### **3.1 Product Category and Features**

### Attributes and mandatory fields

| Product category      | Product fea<br>Attributes | Product features /<br>Attributes |  |
|-----------------------|---------------------------|----------------------------------|--|
| Select the categories |                           |                                  |  |
| Filter                |                           |                                  |  |
| BAGS AND PROTECTION   |                           |                                  |  |
| BODY CARE             | Display resolution (DE) * |                                  |  |
|                       | Operating system (DE)     |                                  |  |
| ACCESSORIES           |                           |                                  |  |
| AUDIO                 | Touchscreen*              | Nothing selected                 |  |
| COMPONENTS            | Battery type (DE)         |                                  |  |
| GAMING AND TOYS       |                           |                                  |  |
| HARDWARE              | Device type (DE) *        |                                  |  |
| ALL IN ONE PC         | Color display             | Nothing selected                 |  |
| CONVERTIBLES          | Color (DE) *              |                                  |  |
| E-BOOK READER         |                           |                                  |  |
| GRAPHIC TABLETS       |                           |                                  |  |
| ✓ NOTEBOOKS           |                           |                                  |  |
| □ PC                  |                           |                                  |  |
| PC COMPLETE SYSTEM    |                           |                                  |  |
| TABLETS               |                           |                                  |  |
| INPUT DEVICES         |                           |                                  |  |
| NETWORK TECHNOLOGY    |                           |                                  |  |
| PERIPHERAL            |                           |                                  |  |
|                       |                           |                                  |  |

In addition to the product master data, further information about your product is required. The scope and type of information required depends on the respective product category, as this defines the underlying data model.

Therefore, when listing your product, **make sure you select the correct category**, only this will ensure that your product can be presented correctly in the webshop.

The category tree is structured in three levels, which represents the assortment domain on the first level, the product category on the second level and the product type itself on the third level.

#### Product features / Attributes

After you have defined the product category you should define the product features / attributes. Mandatory fields are marked with \*. In addition to the mandatory fields, we recommend that you specify as many other attributes as possible. The possible effects of missing information can be found on the next page.

When specifying the attributes, pay special attention to the mandatory field [Device type]. This attribute determines in which product category your product will be displayed in the webshop for the customer.

### **3.2 Attributes and Mandatory Fields**

Priorities of the possible specifications

|                                 | Description                                                                                                    | Implications in case of missing data                                                                                                    |
|---------------------------------|----------------------------------------------------------------------------------------------------|----------------------------------------------------------------------------------------------------|
| Required                        | In order to list a product on the marketplace, it is mandatory to provide this information.                                             | <ul> <li>Listing not possible</li> </ul>                                                                                                 |
| Recommended                     | This information is highly relevant for our customers<br>and is used by our systems e.g. for filters and facets<br>or name templates.   | <ul> <li>&gt; Lack of USP communication</li> <li>&gt; Impaired findability &amp; conversion</li> </ul>                                   |
| Optional                        | Such fields offer space for further detailed information<br>and provide the possibility to describe the product<br>even more precisely. | <ul> <li>Impaired findability &amp; conversion</li> </ul>                                                                                |
| Other labelling<br>requirements | If there are special legal requirements for your product, you must ensure the legally compliant description!                            | Observe regulations on liability and indemnity in your seller agreement. Compliance with legal requirements is your sole responsibility! |

### **3.3 Product Description: Formatting and HTML-tags**

#### Format product descriptions correctly

In the "Product description" field you can formulate a description of your product. By using HTML tags, this description can be formatted in a visually appealing way. For formatting please use the following HTML tags: LIST (unsorted), BREAK, HEADER H3 und PARAGRAPH

#### Source text

<h3>Dies ist eine Überschrift</h3>

Fließtext Absatz 1<br>br> Lorem ipsum dolor sit amet, consetetur sadipscing elitr, sed diam nonumy eirmod tempor invidunt ut labore et dolore magna aliquyam erat, sed diam volu

<h3>Noch eine Überschrift</h3>

Listen Element 1

Listen Element 2

Listen Element 3

#### 

Fließtext Absatz 2<br>> Lorem ipsum dolor sit amet, consetetur sadipscing elitr, sed diam nonumy eirmod tempor invidunt ut labore et dolore magna aliquyam erat, sed diam voluptua. At vero eos et accusam et justo duo dolores et ea rebum. Stet clita kasd gubergren, no sea tak

#### Other tags and formats are not allowed.

#### Result

#### Dies ist eine Überschrift

#### Fließtext Absatz 1

Lorem ipsum dolor sit amet, consetetur sadipscing elitr, sed diam nonumy eirmod tempor invidunt ut labore et dolore magna aliquyam erat, sed diam volu

#### Noch eine Überschrift

Listen Element 1

Listen Element 2

Listen Element 3

Fließtext Absatz 2

Lorem ipsum dolor sit amet, consetetur sadipscing elitr, sed diam nonumy eirmod tempor invidunt ut labore et dolore magna aliquyam erat, sed diam voluptua. At vero eos et accusam et justo duo dolores et ea rebum. Stet clita kasd gubergren, no sea tak

You cannot format the attribute values. The values of the individual attributes are broadcasted with a fixed defined formatting to ensure a uniform appearance of our webshop.

### **CHAPTER 4**

### LEGAL COMPLIANCE &

### **LABELLING OBLIGATIONS**

Prevention of legal violations

### 4. Legal Compliance

### Correct product presentation according to competition law

You know your products, and MediaMarktSaturn Retail Group accordingly assumes that you are aware of and comply with the legal requirements for the products you sell.

Compliance with the legal requirements for your products is your sole responsibility. In case of uncertainty, we recommend consulting an expert lawyer.

As a guide, here is a selection of possible legal topics that you may need to consider in your product description and presentation. The exemplary list represents only a selection, <u>but</u> not an all-inclusive list of all possible labeling <u>obligations</u> and does not claim to be legally correct.

| Act against Unfair<br>Competition                             | Consider the regulations of the UWG when formulating your product description.<br>Refrain from using superlatives and make sure to present the function and<br>performance of your product objectively.                                                                                                    |
|---------------------------------------------------------------|----------------------------------------------------------------------------------------------------|
| Copyrightand<br>Trademark law                                 | Do not infringe any copyrights or trademark rights of service providers, rights holders or competitors, in particular also within the scope of product descriptions and product images.                                                                                                    |
| Energy consumption<br>labelling                               | Numerous product groups and goods that are advertised or sold to consumers in<br>the European Union must comply with the associated EU directives on energy<br>labelling. In addition to the standardized determination of consumption data, this<br>also includes the provision of various information for the consumer such as:<br>Energy efficiency class, valid scale, EU energy label, EU data sheet/ fiche. |
| Price information regulation                                  | Consumables, liquids, various foodstuffs and many other goods require the indication of a basic price. For this purpose, the exact filling quantity and other calculation bases must be provided.                                                                                                    |
| Information on<br>hazardous substances<br>and dangerous goods | If the products you distribute are items that are hazardous materials or contain a hazardous substance, ensure the appropriate labeling for customers and logistics personnel!                                                                                                    |
| Detergentregulation                                           | The EU Detergents Regulation defines the labeling requirements and information obligations for manufacturers and sellers of detergents, i.e. washing and cleaning detergents.                                                                                                    |

### 4. Legal Compliance

### Correct product presentation according to competition law

In addition to the above-mentioned regulations and laws, there may be further labeling requirements for your assortments.

Other information requirements may arise from existing or new judgements or judicial decisions that require additional information when advertising with certain claims or prohibit advertising with certain claims.

Make sure you stay up to date on legal counsel, recent articles in the trade press and publications to ensure proper presentation of your products.

Please note the relevant passages from your Seller Agreement and the Terms & Conditions of the MediaMarktSaturn platform.

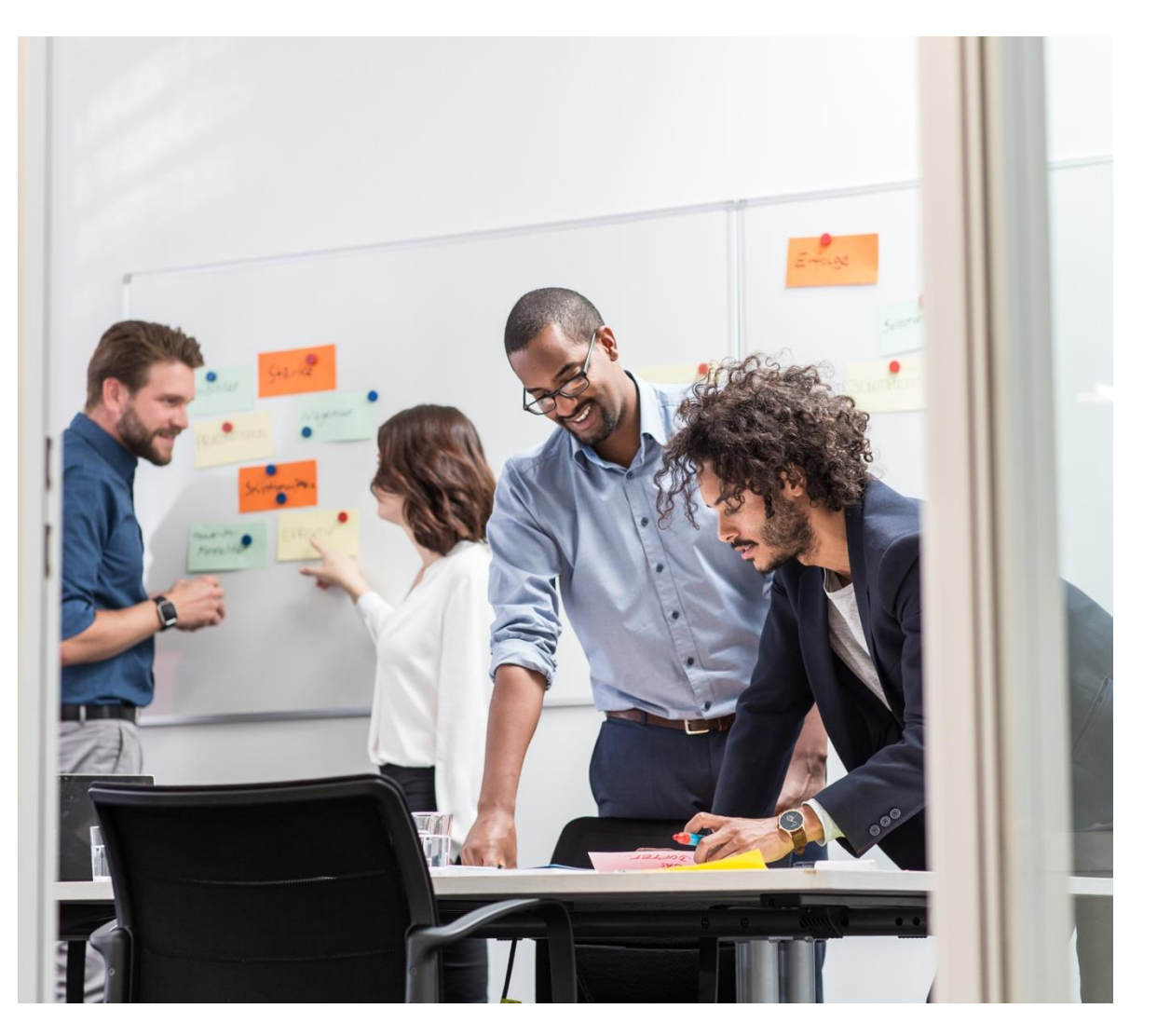

### 4.2 Attention: Trademark violation

#### **Product Images**

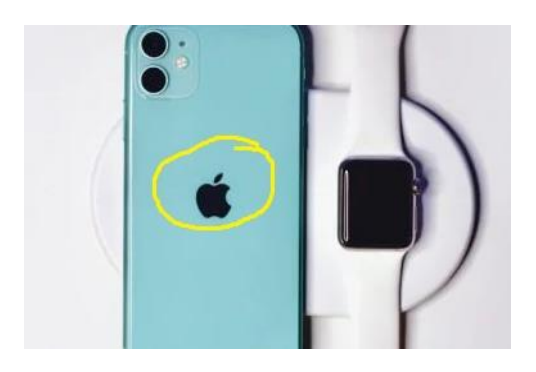

In order to avoid a trademark infringement, please note the following:

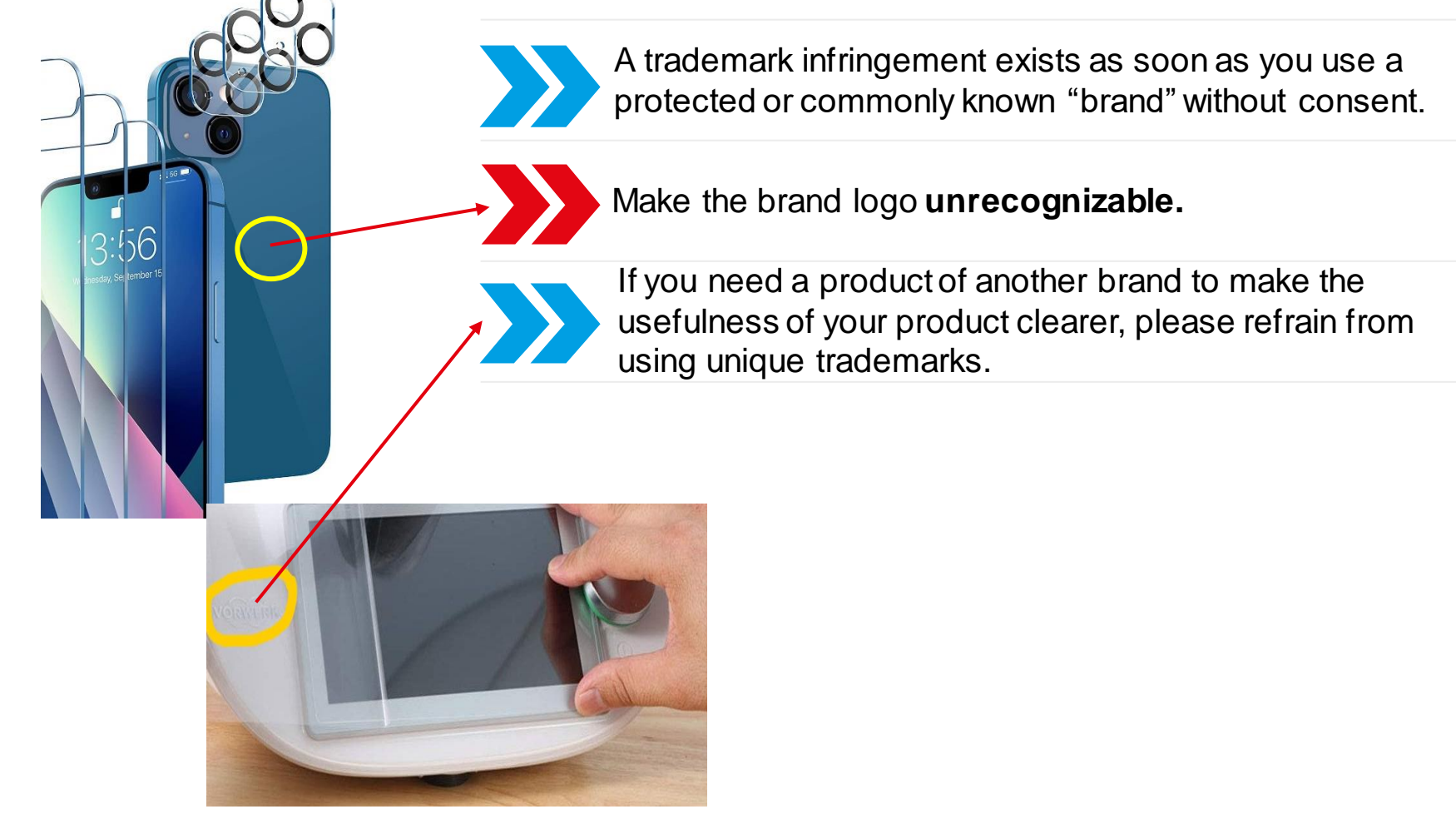

## 4.3 "Identify" toys correctly EU DIRECTIVE 2009/48

| warnings (DE) Achtung! + "appropriate warning" | Please note in MIRAKL:                                             |  |
|------------------------------------------------|--------------------------------------------------------------------|--|
| Number of educational games (DE)               | Warnings (DE) must begin with the word "Achtung"                   |  |
| Age recommendation (DE) Ab 3 Jahren            | (Attention)                                                        |  |
| Number of players (DE)                         | An age recommendation according to the                             |  |
| Bluetooth                                      | manufacturer (DE) must be indicated.                               |  |
| Compatible with app                            | Warnings shall be provided in German                               |  |
| RF transmission range                          |                                                                    |  |
| Test result (DE)                               | The corresponding warning can be found in the relevant regulation. |  |

An example:

warnings (DE) "Achtung! Nicht für Kinder unter drei Jahren geeignet."

Age recommendation (DE) "Ab 3 Jahren"

### **CHAPTER 5**

1

### **PRODUCT IMAGES & ASSETS**

Visualization for the customer

### **5.1 Product Images**

### Minimum size 1200 x 1200 pixel

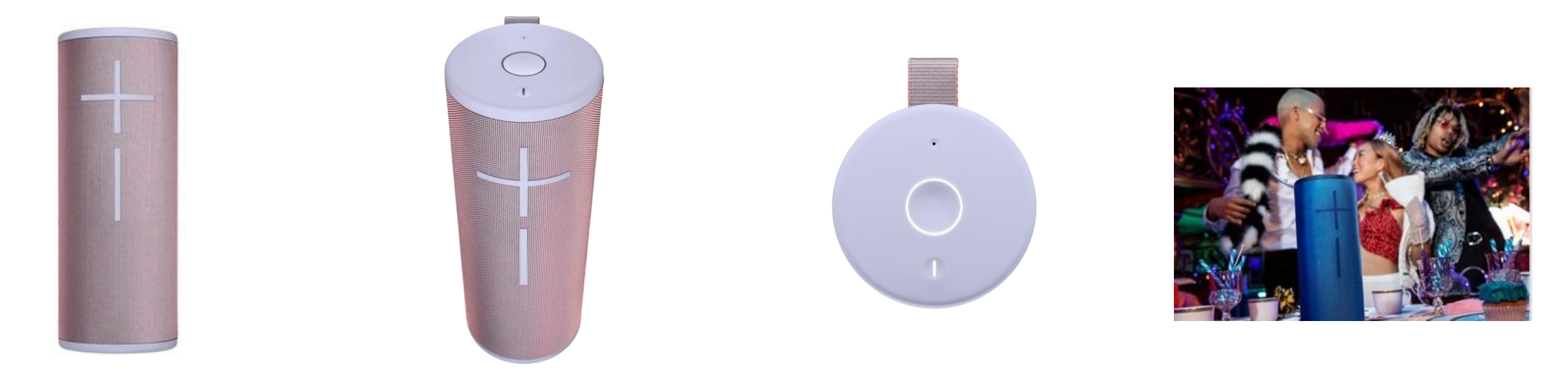

#### Main Product Image

Shows the entire product in the front view. More detailed information can be found on p.17.

Minimum size 1200 x 1200 pixel White background

#### Additional Product Image

Shows the entire product from a different perspective.

Minimum size 1200 x 1200 pixel White background

#### **Product Detail View**

Shows a section of the product in detailed view.

Minimum size 1200 x 1200 pixel White background

#### Lifestyle Image

Shows the product in everyday use.

Minimum size 1200 x 1200 pixel

### **5.1 Product Images: Main Product Image**

### Main Product Image

The Main Product Image is the main image and therefore the figurehead of your product. It is the image that is displayed first for presentation on the product detail page, in list views and on other placements. Please note that only the offered product should be shown here. No accessories that are not included in the scope of delivery or decorative elements may be depicted on the Main Product Image.

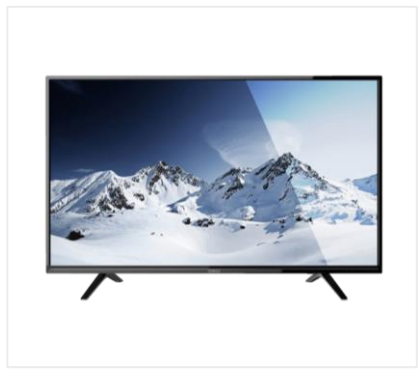

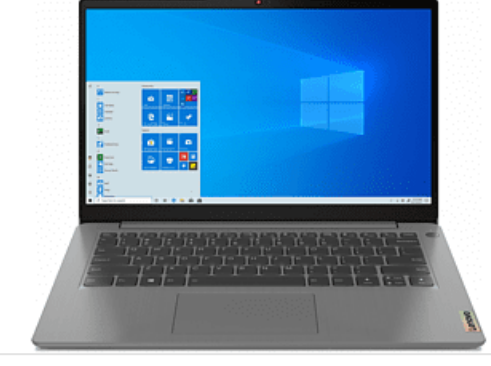

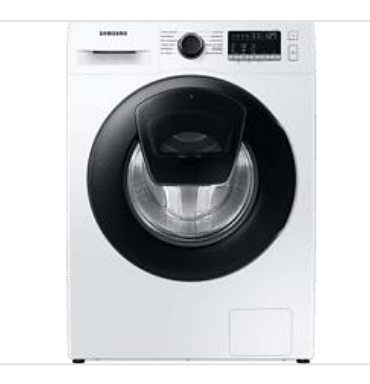

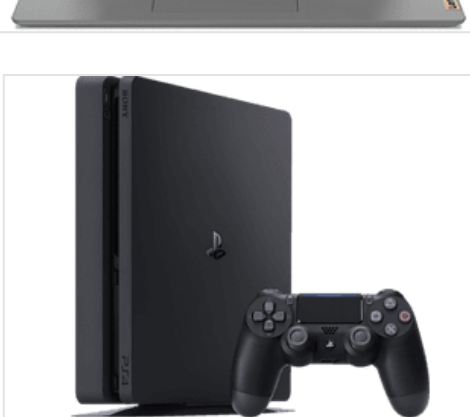

### Requirements for the Main Product Image:

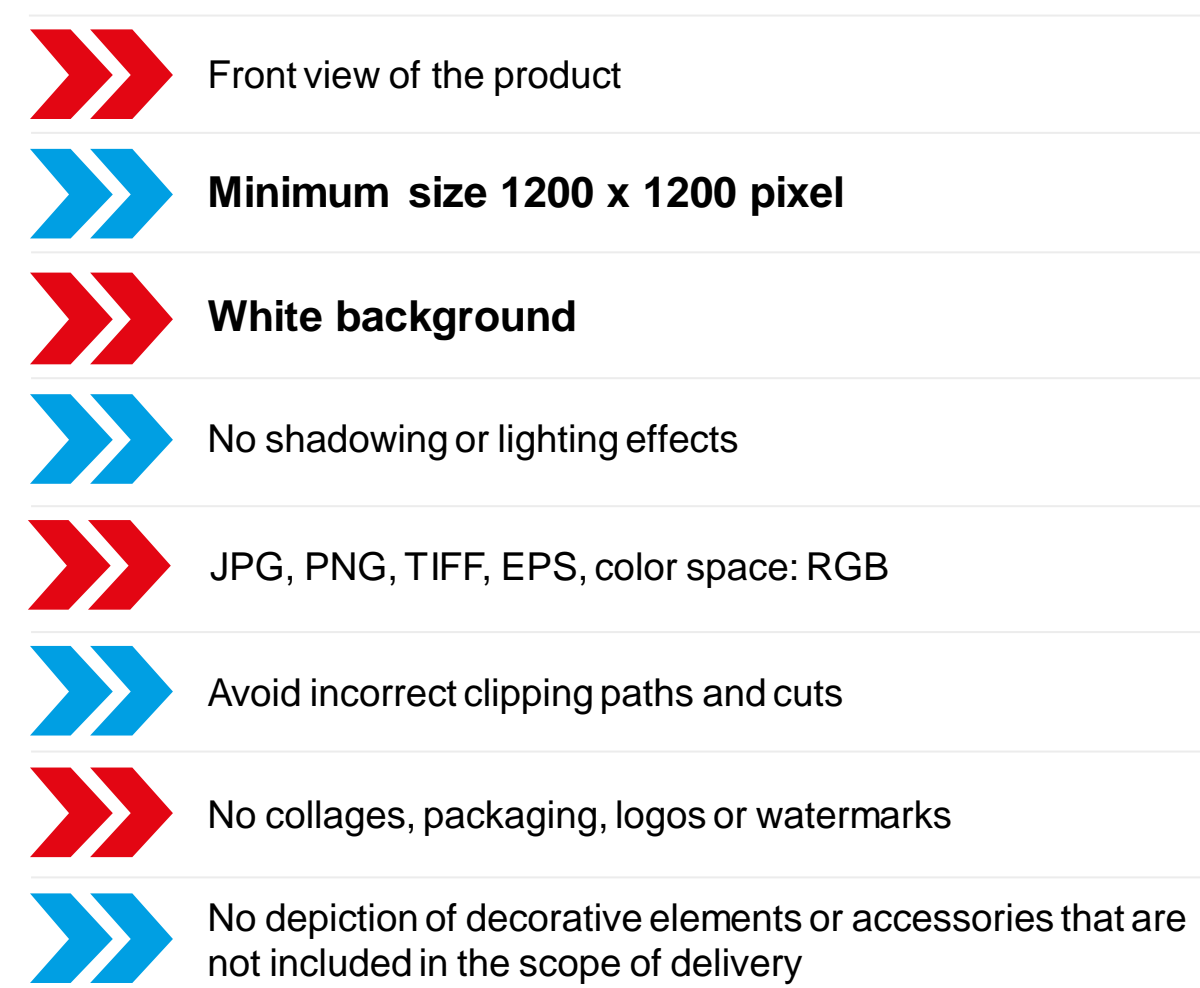

### **5.1 Product Images: Other Product Images**

### Other product Images

Apart from the Main Product Image, we expect other images. You may design these more freely to explain the benefits of your product to our customers as well as possible.

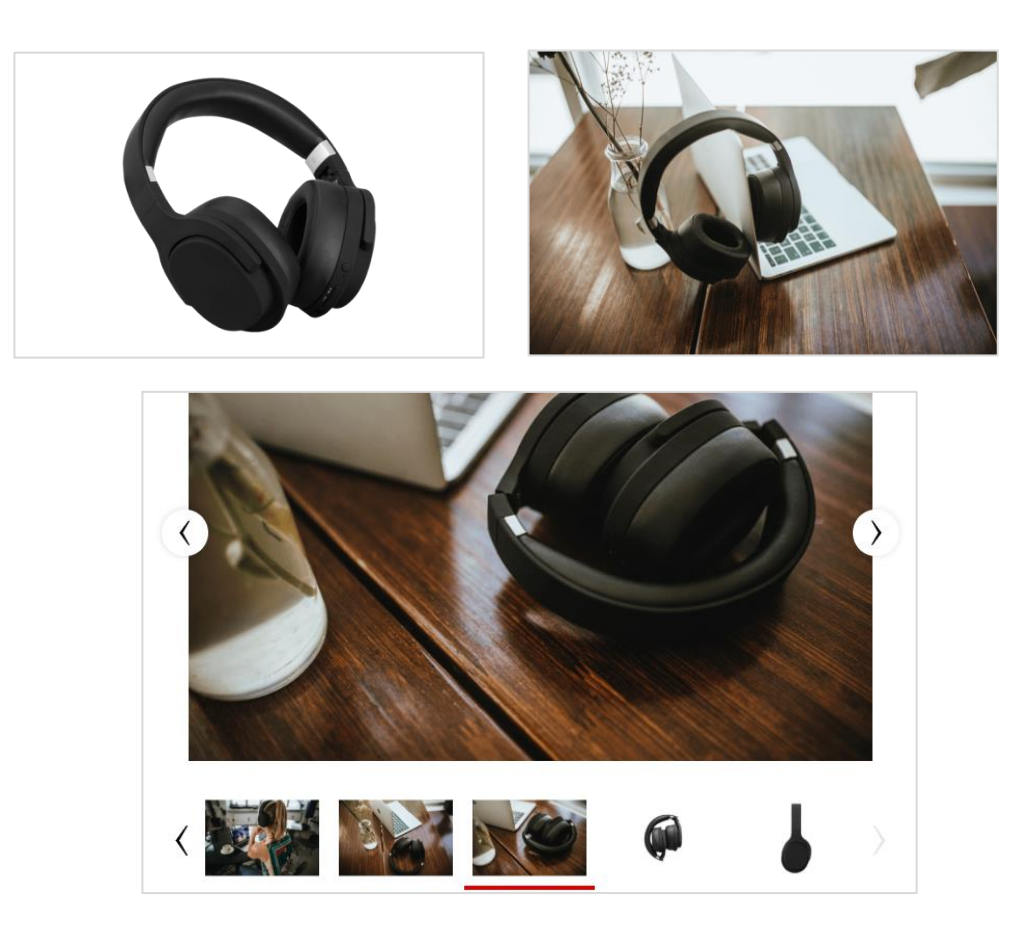

Requirements for other product images:

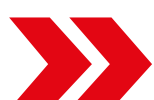

Minimum size 1200 x 1200 pixel

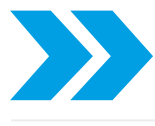

No depiction of accessories that are not included in the scope of delivery

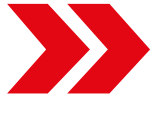

JPG, PNG; color space: RGB

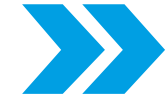

Avoid incorrect clipping paths and cuts

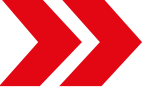

No test logos, certificates or watermarks

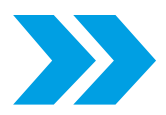

If there are items shown in your pictures that are not included, please mention this in the product description

### **5.1 Product Images**

#### Image paths and cuts

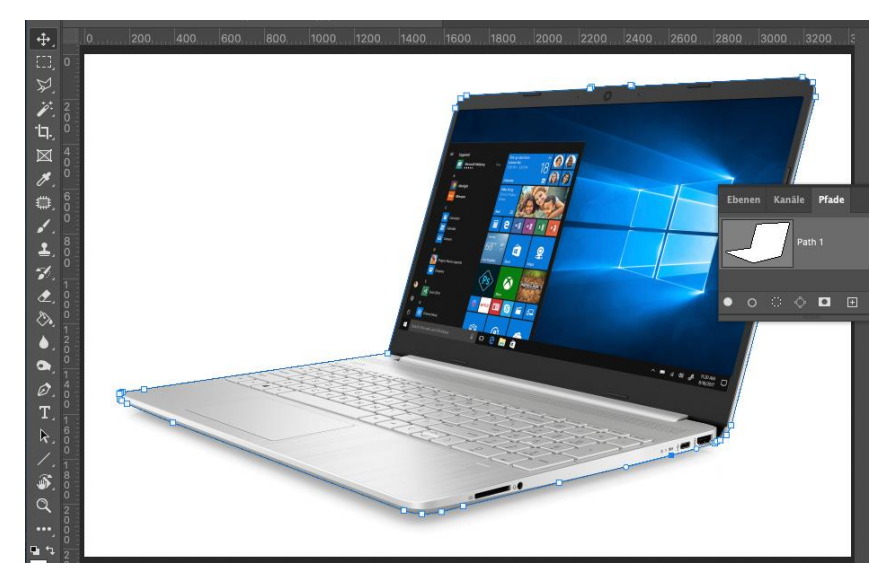

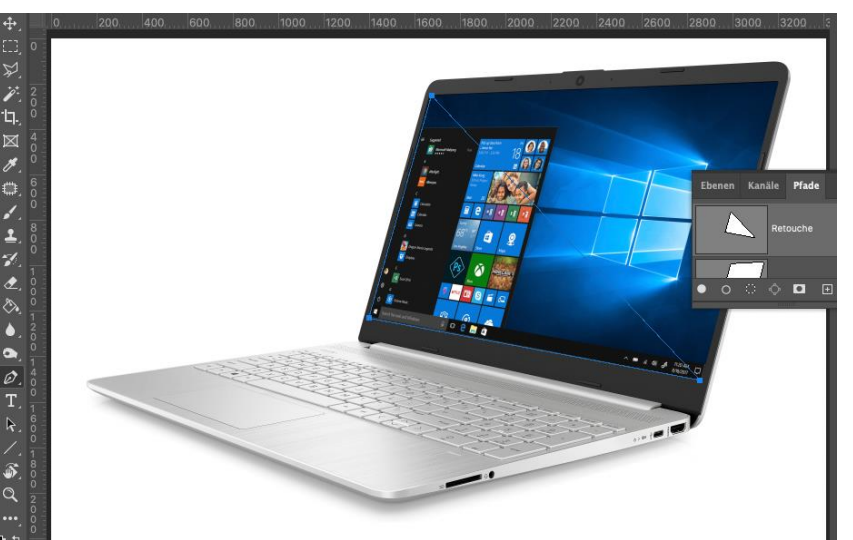

Always pay attention to possible stored image paths for the images used. For all your images, use only exact-fit cuts or make sure that no paths are saved. Additional paths (wrong or retouching) can cause cut off or shifted renderings. This only becomes apparent once your product is visible to our customers in the webshop.

If you are unsure, please delete all paths before uploading your images to our platform.

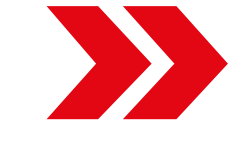

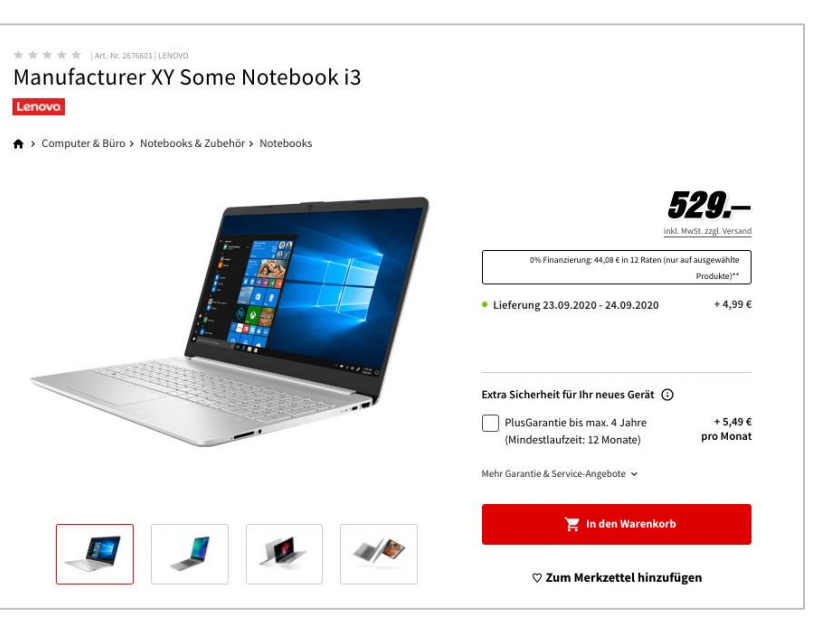

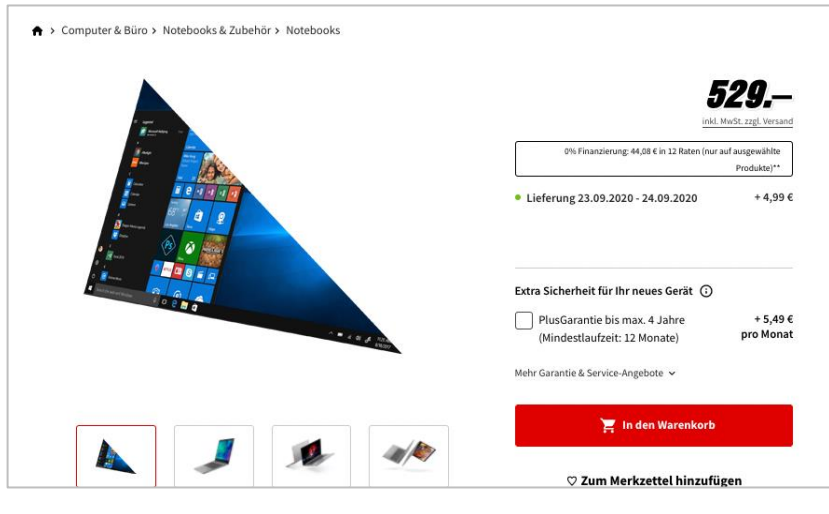

### **5.1 Product Images**

### Not allowed image data

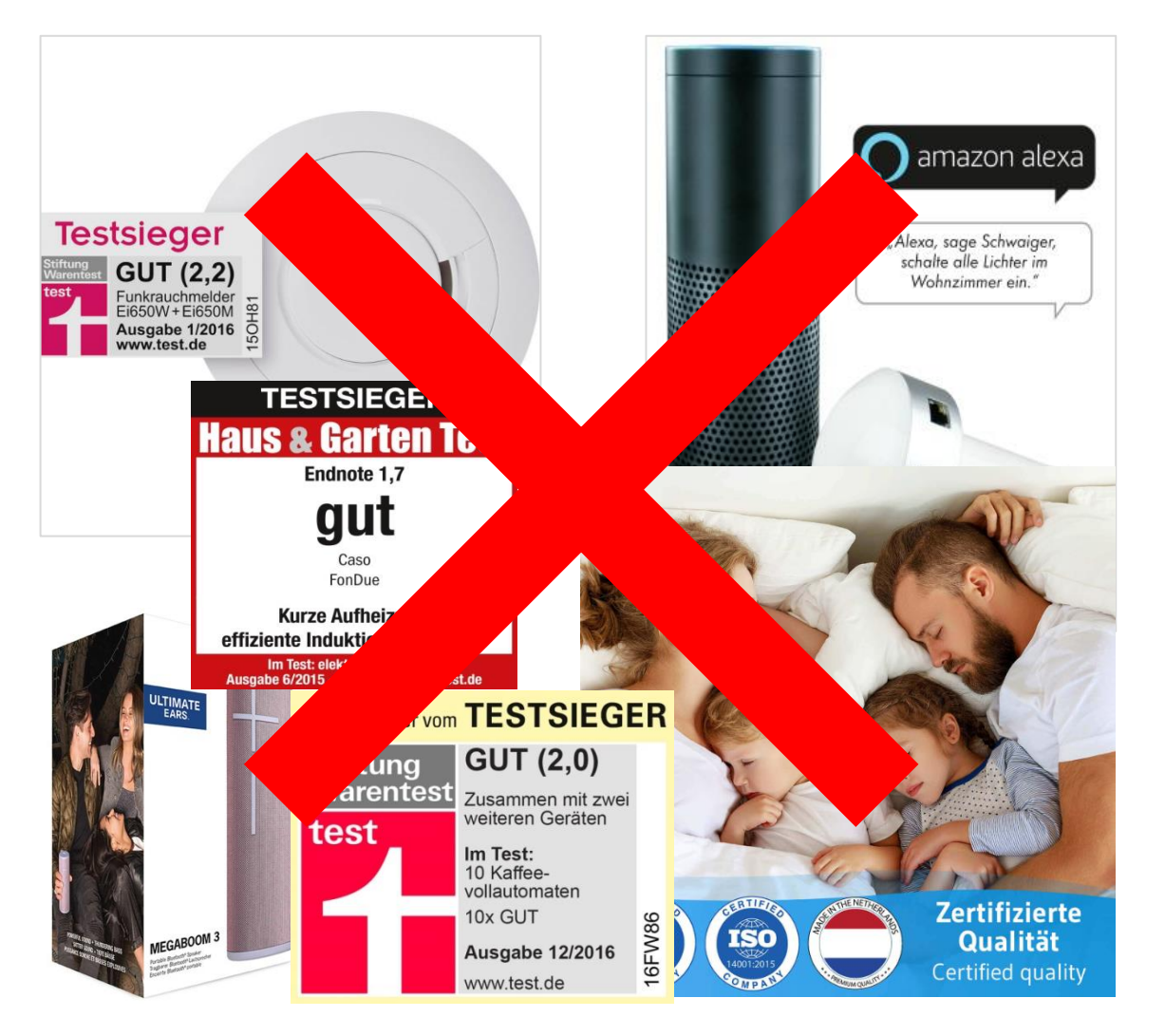

The product images may only show your product in different views. Advertising statements on the image data are not allowed.

Please note that we cannot accept the following images:

- → No integrated seller logos / brand names or watermarks
- → No test logos in general
- → No test certificates
- → No images of packaging

It is generally not possible to integrate test logos, as this requires documentation of the license on the one hand and, on the other, extensive information obligations under competition law must be ensured.

### 5.1 Product images

#### Please note:

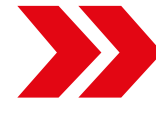

When exchanging images, it is necessary to upload the new images with a <u>new image URL</u> (otherwise no system-side change and the initially imported image will still be played out online)

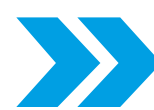

Basically, you can only change images or attribute values, but not delete them

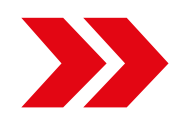

If there are items shown in your pictures that are not included, please mention this in the product description

Text passages on further product images are only allowed in German or English

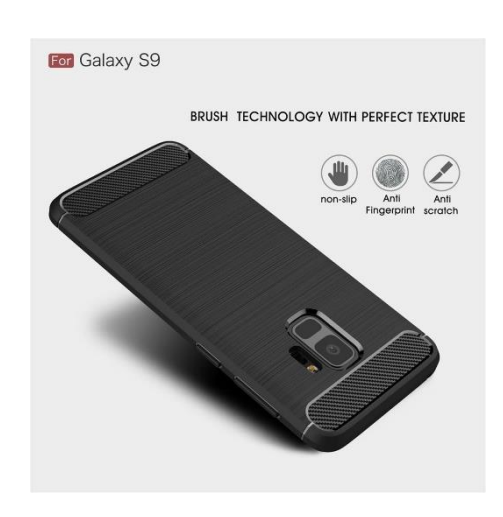

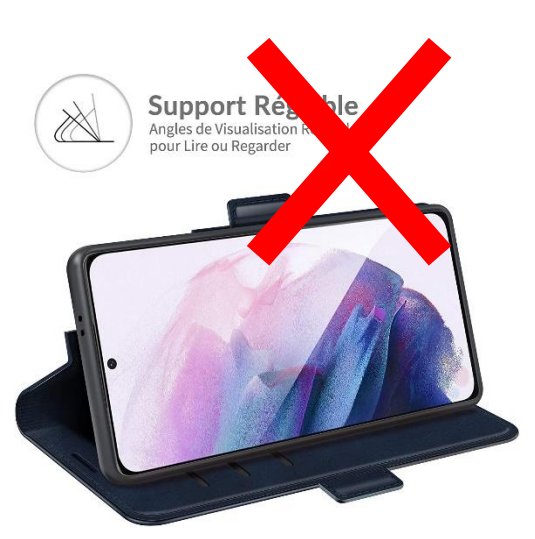

### 5.2 Energy Labels and EU Product Data Sheet (upload as PDF)

Labeling requirements of your product

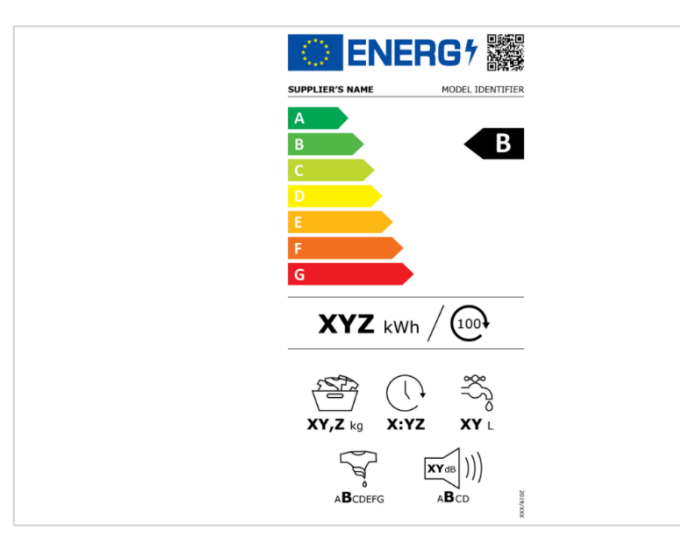

#### **Energy label**

Labels must comply with the valid EU regulation and must be uploaded in good quality and <u>in PDF format</u> (not JPG, not PNG) under the required attributes.

Whether this information is required for your product must be clarified by the supplier.

|                              |                                                                                                    | EU                                                                                             | Produktdatenblatt   1/1<br>ODL 24750HS-TB      |  |
|------------------------------|----------------------------------------------------------------------------------------------------|------------------------------------------------------------------------------------------------|------------------------------------------------|--|
| Die Ar<br>1062/2<br>Rates in | ngaben in diesem Produktdatenblatt erfolgen nach A<br>2010 der Kommission zur Ergänzung der Richtlinie 20<br>m Hinblick auf die Kennzeichnung von Fernsehgeräten i | nhang III der delegierten Ver<br>10/30/EU des Europäischen P<br>n Bezug auf den Energieverbrau | rordnung (EU) Nr.<br>arlaments und des<br>ach. |  |
| a)                           | Warenzeichen des Lieferanten                                                                                                    | ok.                                                                                            |                                                |  |
| b)                           | Modellkennung                                                                                                    | ODL 24750HS-TB                                                                                 |                                                |  |
| c)                           | Energieeffizienzklasse                                                                                                    | A                                                                                              | A                                              |  |
|                              | ·                                                                                                    | Wert                                                                                           | Einheit                                        |  |
|                              | Sichtbare Bildschirmdiagonale                                                                                                    |                                                                                                |                                                |  |
| d)                           | in Zentimeter                                                                                                    | 60                                                                                             | cm                                             |  |
|                              | in Zoll                                                                                                    | 24                                                                                             | "                                              |  |
| e)                           | Leistungsaufnahme im Ein-Zustand                                                                                                    | 26,0                                                                                           | W                                              |  |
| f)                           | Jährlicher Energieverbrauch <sup>1</sup>                                                                                                    | 38,0                                                                                           | kWh/Jahr                                       |  |
| -2                           | Leistungsaufnahme im Bereitschaftszustand                                                                                                    | 0,28                                                                                           | W                                              |  |
| g)                           | Leistungsaufnahme im Auszustand                                                                                                    | kein Au                                                                                        | szustand                                       |  |
|                              | Bildschirmauflösung in physischer                                                                                                    |                                                                                                |                                                |  |
| h)                           | horizontaler Pixelzahl                                                                                                    | 1:                                                                                             | 1366                                           |  |
|                              | vertikaler Pixelzahl                                                                                                    | 7                                                                                              | 68                                             |  |
|                              | ·                                                                                                    |                                                                                                |                                                |  |

#### EU product data sheet

EU data sheets must comply with the valid EU regulation and must be uploaded in good quality and <u>in PDF format</u> (not JPG, not PNG) under the required attributes.

Whether this information is required for your product must be clarified by the supplier.

### **5.2 Energy Labels**

Please note the respective regulations for energy labels for your product

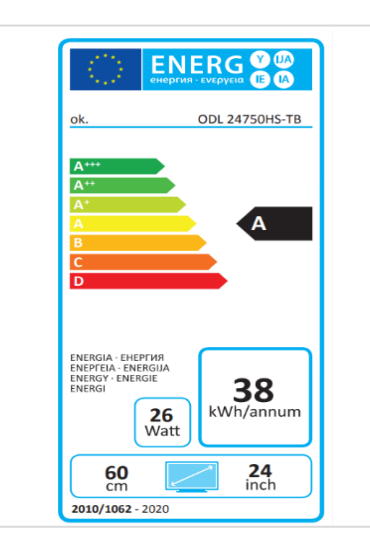

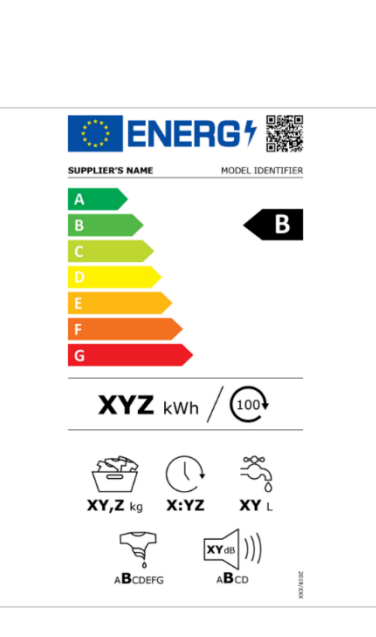

For attribute maintenance and energy label upload applies:

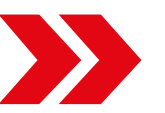

Upload *in PDF format* (all other formats cannot be processed)

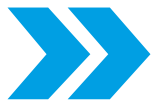

Do not upload with the product images, only in the corresponding attribute fields

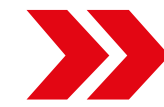

Do not upload energy label in both attribute fields, but only in the corresponding one

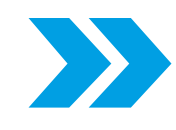

The attribute "EU Energy Efficiency Scale" or "Energy Label (EU 2017/1369)" must always be filled in, otherwise the energy label will not be displayed in the webshop

## 5.2 Change from the Old to the New Energy Label using the Example of Illuminants - with Corresponding Attributes

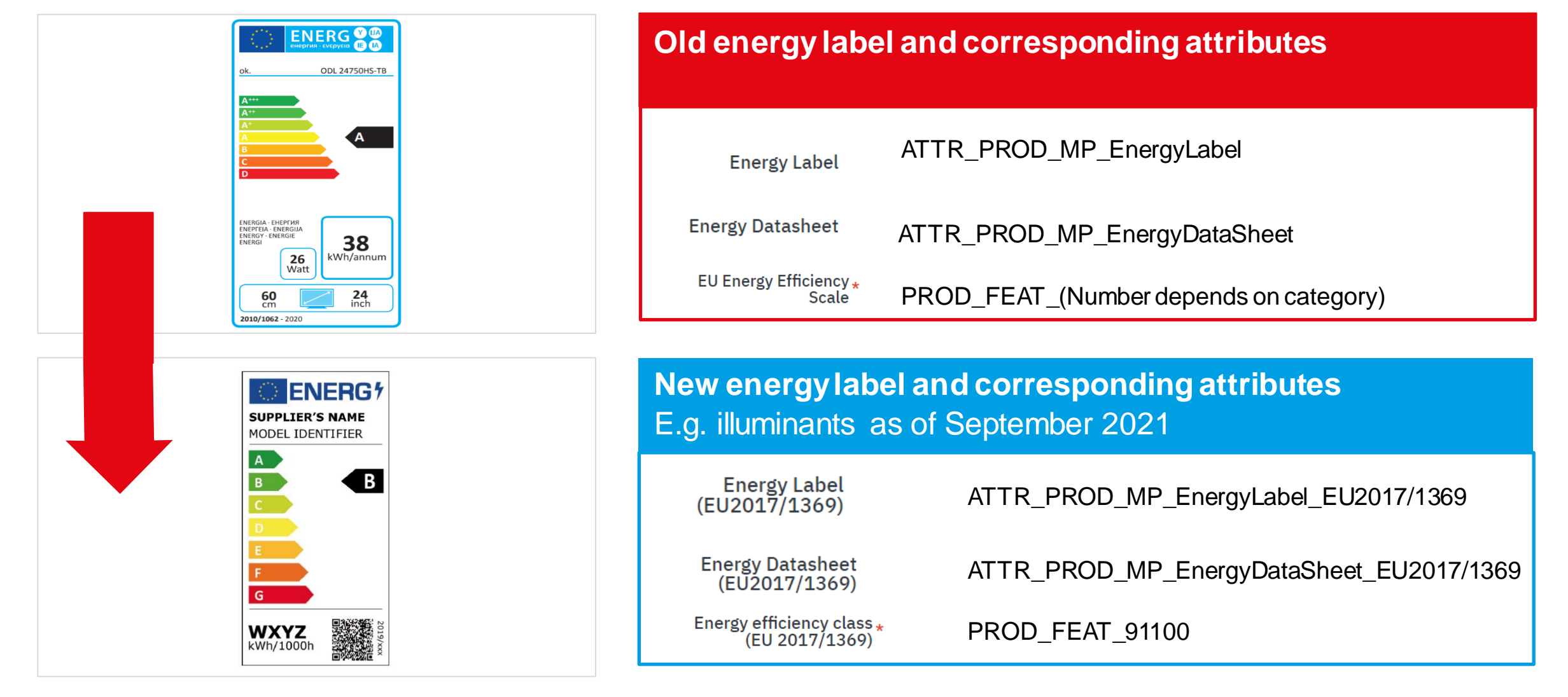

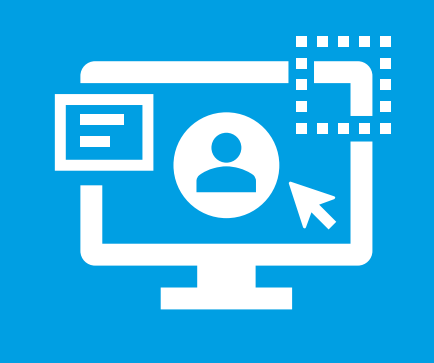

### **Chapter 6**

### MIRAKL Catalogmanager

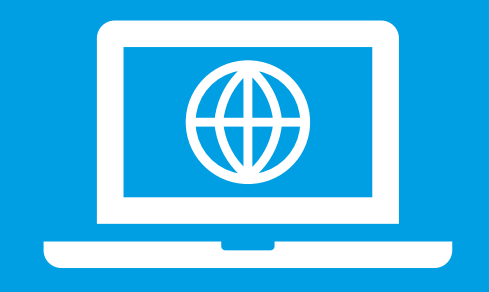

MediaMarktSaturn Marketplace

### **Table of Contents**

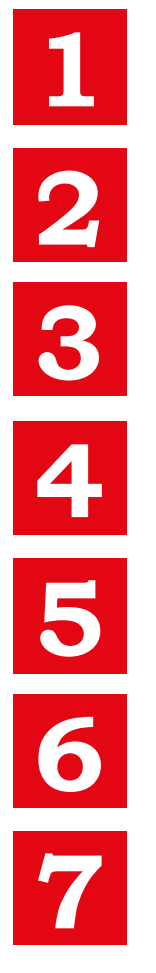

### **Overview product imports**

**Context feature for selecting a sales channel** 

Status in the catalog management at MIRAKL

Troubleshooting in MIRAKL

**Examples of error messages in MIRAKL** 

**Explanation of rejection reasons and codes in MIRAKL** 

### Help Portal MIRAKI

### **Overview product imports**

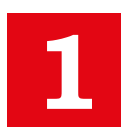

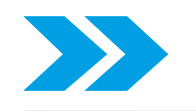

Products cannot be created manually via the MIRAKL mask.

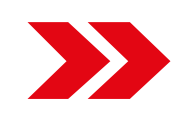

Product import into MIRAKL is now only possible using the following import modes:

- 1. EXCEL
- 2. CSV
- 3. API
- 4. FTP Server

Please note the following steps for a product import via Excel and CSV into MIRAKL:

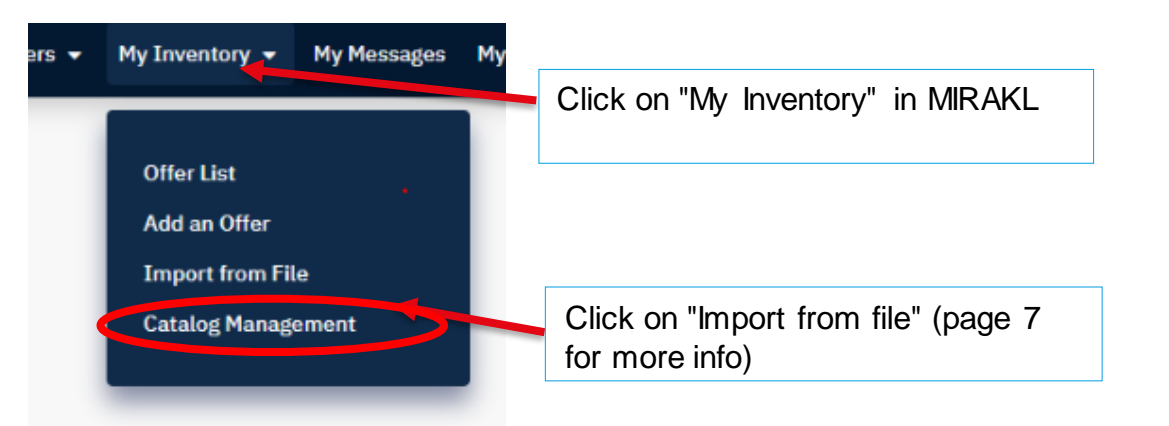

#### ATTENTION!!!

The option to create a product manually via the creation form (see screenshot) using the "Create a product" function is currently not available

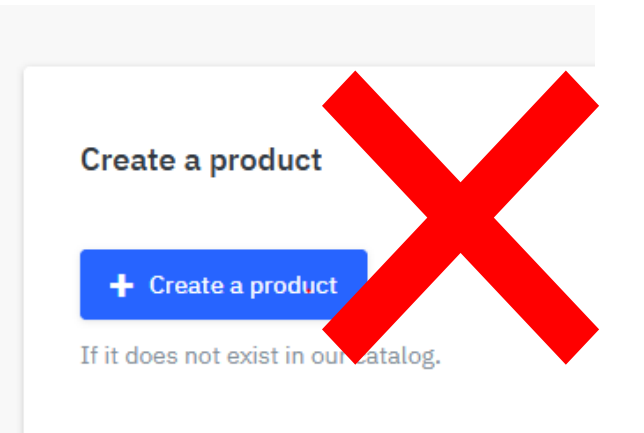

Note: Products that are nevertheless imported via the creation form are automatically deleted without notification! No further product processing takes place here. You will not receive an e-mail after the deletion of the products.

MediaMarktSaturn Marketplace - Content GuidelinesQ1 2022\_DE\_EN

### Context feature for selecting a sales channel

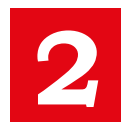

To check your products, you must always select "Mediamarkt.de" in the "Context" drop-down menu in catalogue management before following the steps below.

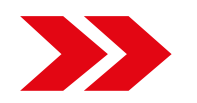

**Context feature:** In this menu you can select "Global" on the one hand and the two channels "Mediamarkt.de" or "Saturn.de" on the other (see screenshot). In the following we will explain what you have to understand by this:

**Global**: In this selection you will see your products in the context of all available marketplace countries - irrelevant for you, please do not select. **Mediamarkt.de AND Saturn.de**: In these channels you will see all your products for the German marketplace - regardless of whether you offer products on Mediamarkt.de and/or Saturn.de.

Please note: You can only select "Mediamarkt.de" OR "Saturn.de" here - you will still see ALL of your listed products and also edit all products for BOTH marketplaces. Please select one of the two channels here.

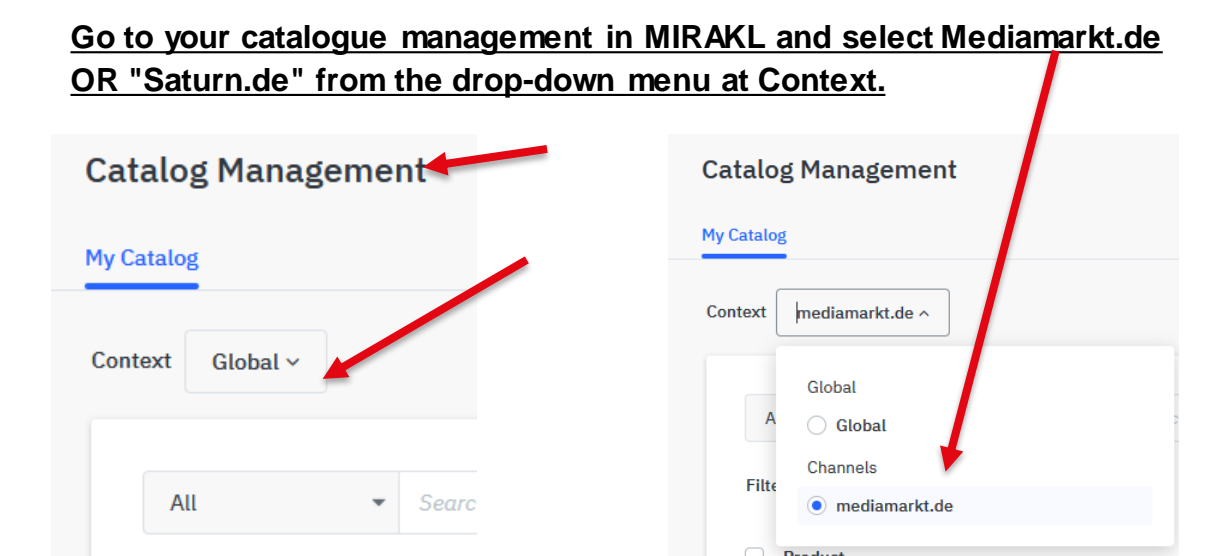

#### <u>Please check your products for errors (see the following page) if</u> your product is set to "invalid data".

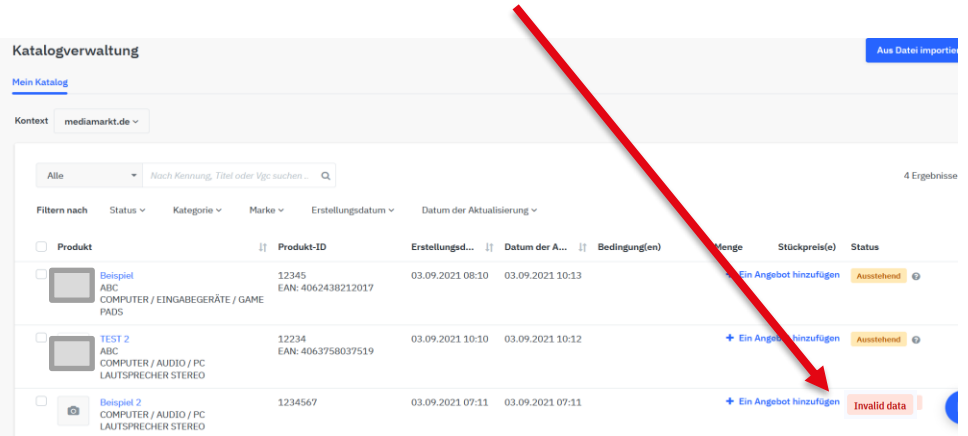

### Status in the catalog management at MIRAKL

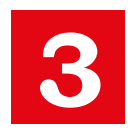

 $\rightarrow$ 

In future you will find two product statuses: "Pending" and "Invalid data".

#### Your products will only be processed by the Content Team if the product status is "Pending".

| Status    | Status: "Pending<br>You have uploaded your product with all correct and complete product information (such as: required attributes, |
|-----------|----------------------------------------------------------------------------------------------------|
| pending ? | correct values, image sizes, EEK label in correct file format, etc.).                                                               |

#### Status

#### Invalid data

#### Status: "Invalid data":

You have **NOT** uploaded your product with all correct and complete product information (such as: missing required attributes, incorrect value information, image sizes too small, EEK label in the wrong file format, etc.).

#### You have the following options for troubleshooting (product editing):

- 1. Processing of errors with the help of the error report (you will receive this by e-mail after the product upload or in MIRAKL under File Import/ Check Product Import) (page 13 -14)
- 2. Editing of products directly in the catalogue manager in the source of your product on the product detail page (page 15 16)

### View error report in MIRAKL and download via EXCEL

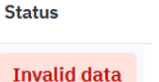

4

If your product status is "invalid data", please check the errors on your own. Please correct the errors until the product status is set to "Pending".

To do this, please go to "My inventory" from Import file to check product imports -> Download conversion error report -> View error report in Excel and improve Import file back into MIRAKL

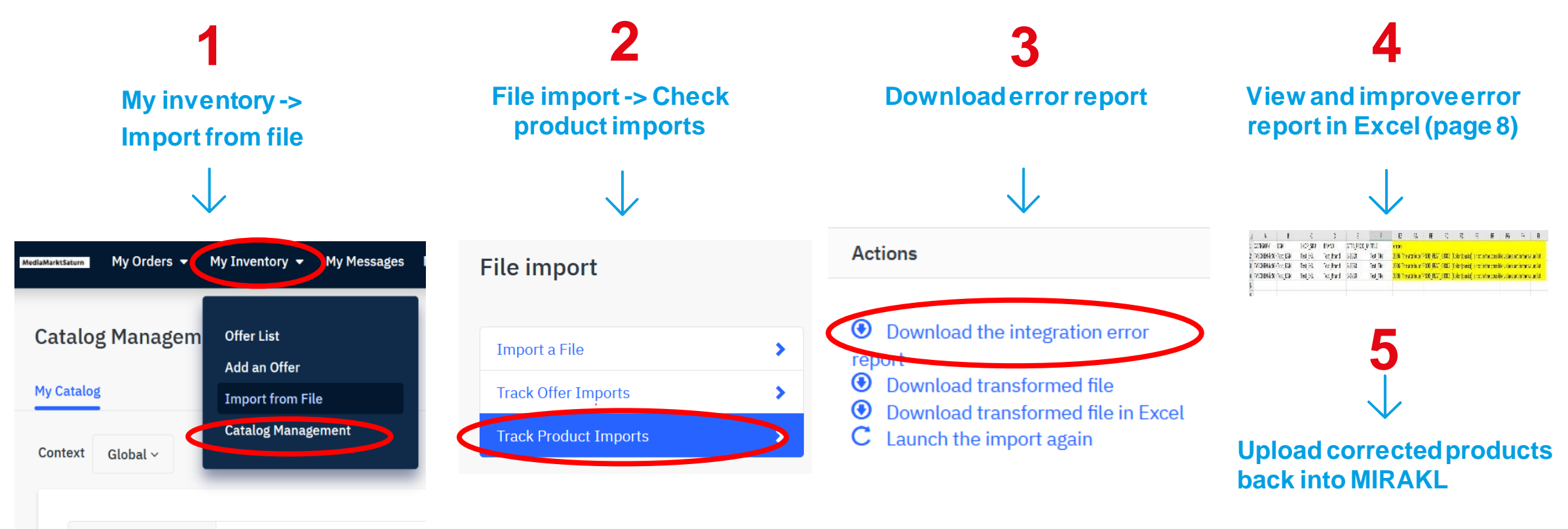

### View bug report in MIRAKL and download via EXCEL

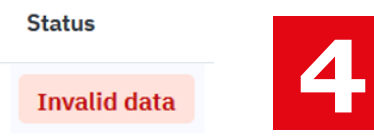

#### Examples of the error messages in the downloaded Excel file

You will always find your error messages in column "Errors". In the following example, in column EZ. As you can see, a value was entered here for the attribute 'PROD\_FEAT\_00003' which was not in the value list. Please select a value that is available in the value list.

| 1 | A            | В           | С        | D          | E         | F          | EZ       | FA           | FB        | FC                | FD          | FE            | FF         | FG          | FH                        | FI        |
|---|--------------|-------------|----------|------------|-----------|------------|----------|--------------|-----------|-------------------|-------------|---------------|------------|-------------|---------------------------|-----------|
| 1 | CATEGORY     | EAN         | SHOP_SKU | BRAND      | ATTR_PROE | D_M TITLE  | errors   |              |           |                   |             |               |            |             |                           |           |
| 2 | TASCHEN & SO | CH Test_EAN | Test_SKU | Test_Brand | B-2928    | Test_Titel | 2006 The | attribute 'I | PROD_FEAT | Г_00003' (        | Color (basi | c)) is not in | the possib | le values s | <mark>et in the va</mark> | alue list |
| 3 | TASCHEN & SO | CF Test_EAN | Test_SKU | Test_Brand | B-2933    | Test_Titel | 2006 The | attribute 'l | PROD_FEAT | Г <u>00003' (</u> | Color (basi | c)) is not in | the possib | le values s | <mark>et in the va</mark> | alue list |
| 4 | TASCHEN & SO | CHTest_EAN  | Test_SKU | Test_Brand | B-2939    | Test_Titel | 2006 The | attribute 'l | PROD_FEAT | Г <u>00003' (</u> | Color (basi | c)) is not in | the possib | le values s | <mark>et in the va</mark> | alue list |
| 5 |              |             |          |            |           |            |          |              |           |                   |             |               |            |             |                           |           |
| 6 |              |             |          |            |           |            |          |              |           |                   |             |               |            |             |                           |           |

## View error report in MIRAKL and edit in catalog management

Status Invalid data

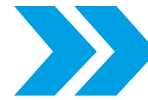

View errors directly in your catalogue manager and edit products directly in MIRAKL on the product detail page

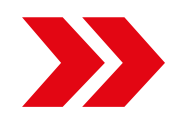

Please view your products in your catalogue management in MIRAKL and go to the source on the product detail page of your product (not the master file): here the errors are displayed by Mirakl (marked in color). Please correct the errors until the product status is set to "Pending".

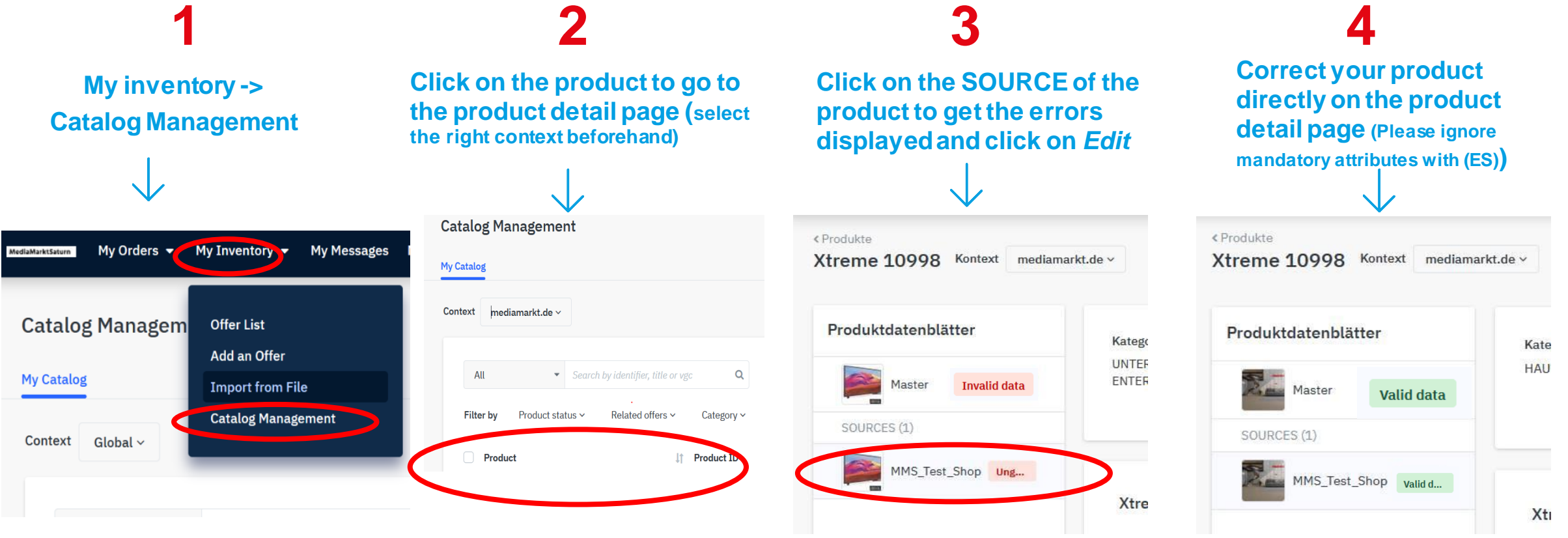

### **Examples of error messages in MIRAKL**

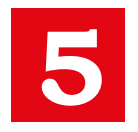

#### Examples of error messages in the source on the product detail page in the catalogue management at MIRAKL

### **Example error messages for attributes**

Please note the different error messages such as missing required attributes, wrong value specifications, EEK label in the wrong file format, etc.).

| Device type (DE)       | This attribute is required.                                                                                                    |                                                                    |  |  |
|------------------------|----------------------------------------------------------------------------------------------------|--------------------------------------------------------------------|--|--|
| Color (DE)             | •                                                                                                    | This attribute is required.                                        |  |  |
| Color (basic)          | •                                                                                                    | This attribute is required.                                        |  |  |
|                        |                                                                                                    |                                                                    |  |  |
| Energy Label (DE)      | 9                                                                                                    | This file is not available.                                        |  |  |
| Scope of delivery (DE) |                                                                                                    | This attribute is required.                                        |  |  |
| Width                  | cm<br>The value must be conform to the following particular to the following particular  | .ttern: ^((([0-9]{1 })([ .][0-9]{1 })) ([0-9]{1 }))[ ]?(mm cm m)\$ |  |  |
| Depth                  | cm<br>• The value must be conform to the following particular to the following particular to the following particula | ttern: ^((([0-9]{1 })([ .][0-9]{1 })) ([0-9]{1 }))[ ]?(mm cm m)\$  |  |  |

### **Example error messages for images**

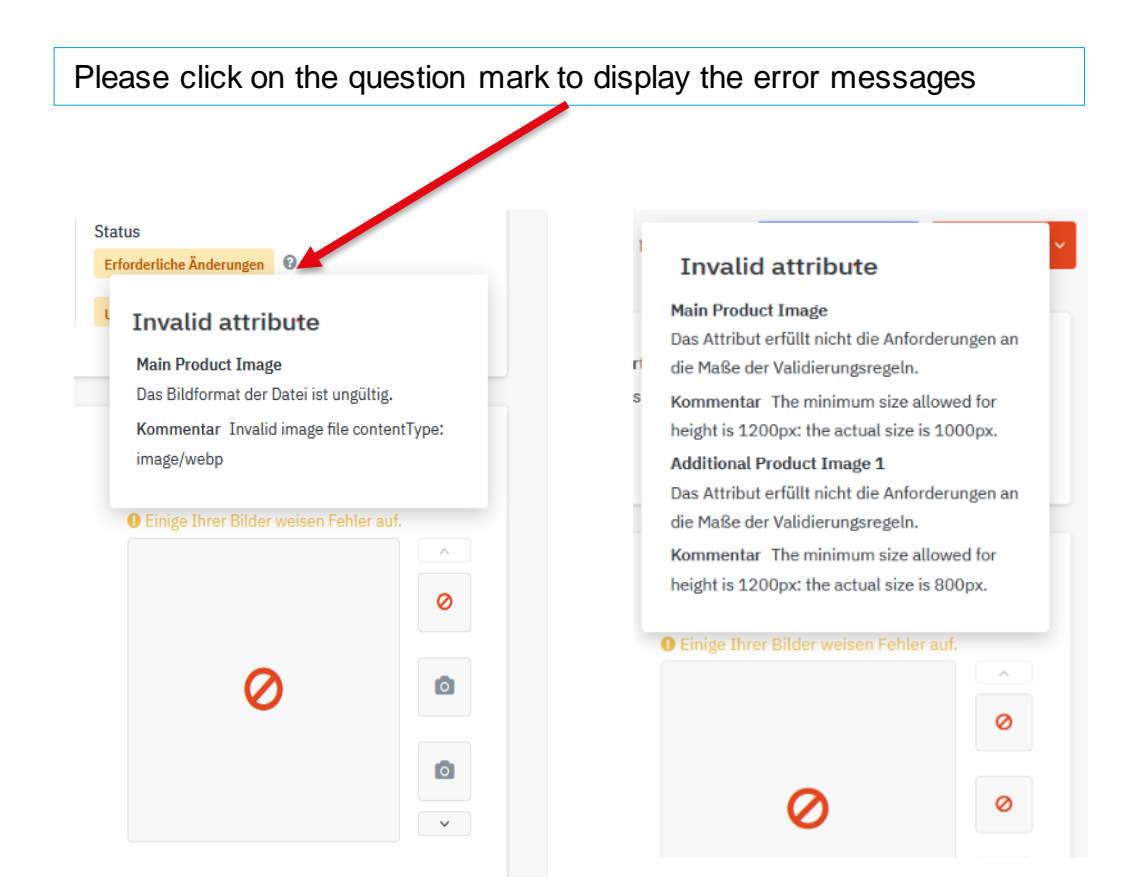

### **Examples of error messages in MIRAKL**

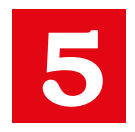

Examples of **SPANISH** error messages in the source on the product detail page in the catalogue management at MIRAKL

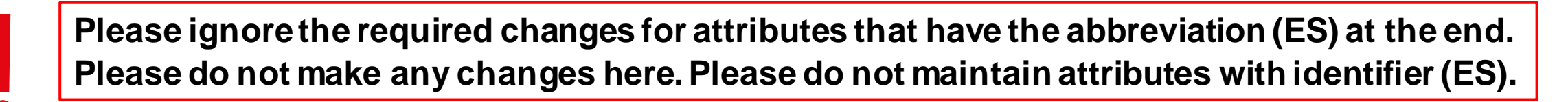

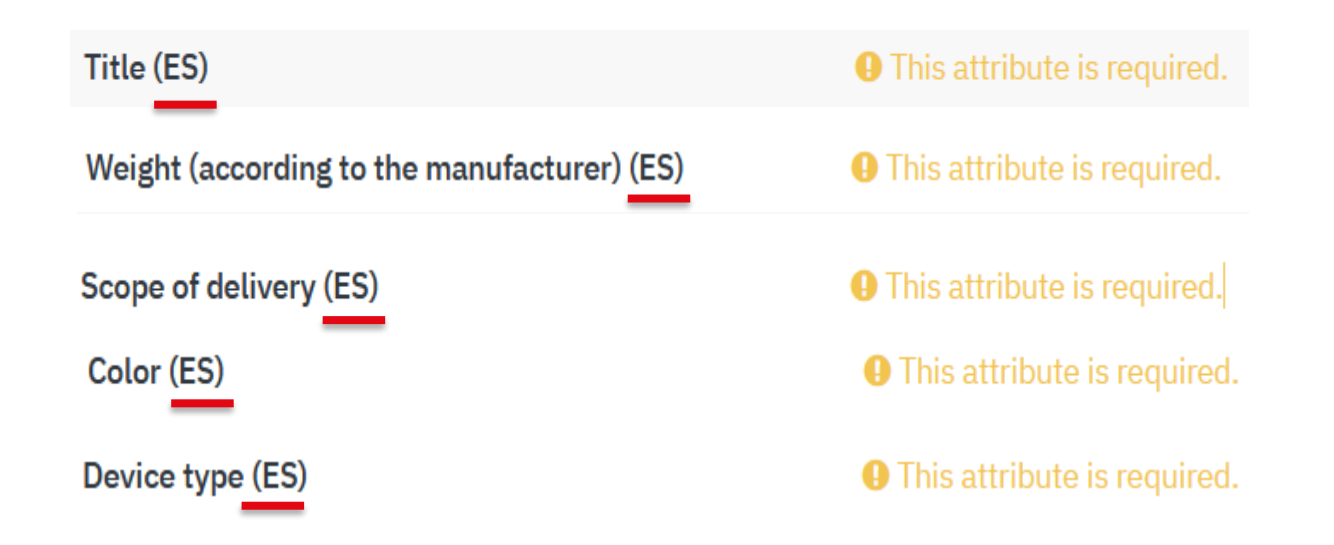

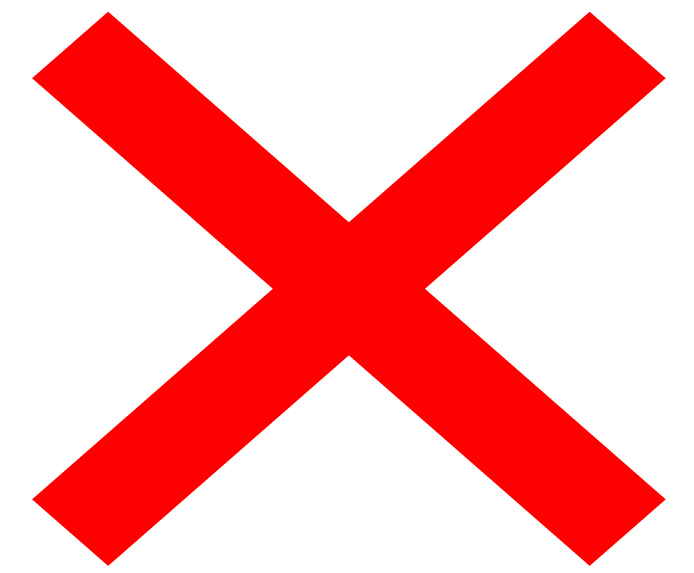

### Explanation of rejection reasons and codes in MIRAKL

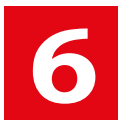

| Category    | Code | Short description                 | Rejection reason                                                                                                    | Detailed description code: EN (english)                                                                                                    |
|-------------|------|-----------------------------------|----------------------------------------------------------------------------------------------------|----------------------------------------------------------------------------------------------------|
| Attributes  | ATE  | ATE: Attributes Error             | Attributes Error; Code ATE: Please go into the source and correct any error messages that are displayed.              | Please check the source of the product and correct any error messages that are displayed.                                                                                                    |
| Attributes  | ATS  | ATS: attributes Scope of delivery | Scope of delivery; Code ATS: Please specify the scope of delivery completely (quantity + product and any accessories) | Please specify the scope of delivery completely (quantity + product and any accessories)                                                                                                    |
| Attributes  | ATD  | ATD: Attributes Device Type       | Devicetype; Code ATD: Please specify a generic device type.                                                           | Please specify a generic device type.                                                                                                    |
| Attributes  | ATC  | ATC: Attribute Color              | Color; Code ATC: Please fill in color and color (normalized) correctly.                                               | Please fill in the attribute "Color (DE)" and "Color (basic)". Please do not specify "not available" or "NA", but black, gray, yellow, etc. depending on the color.                             |
| Category    | CAT  | CAT: Category                     | Category; Code CAT: Product is beeing placed in the wrong category please place the product in the correct category   | The product is placed in the wrong category - please choose a more suitable category.                                                                                                    |
| Description | DSM  | DSM: Description Missing          | Description; Code DSM: Product description is missing                                                                 | Please provide a detailled product description.                                                                                                    |
| Description | DSW  | DSW: Description Writing          | Description; Code DSW: Please refer product related information only and check for sense & spelling mistakes          | Please avoid weblinks and/OR spelling mistakes in the product description and/OR review the product description regarding meaningfulness                                                        |
| Energylabel | ELN  | ELN: Attributes Energy Label New  | Energylabel; Code ELN: Please upload the NEW energy label and/or the product data sheet (EU2017/1369) as an PDF       | Please upload the NEW energy label in the field "Energy Label<br>(EU2017/1369) (DE)" and energy datasheet in the field "Energy<br>Datasheet (EU2017/1369) (DE)" valid from MARCH 2021 as an PDF |
| Energylabel | ELO  | ELO: Attributes Energy Label Old  | Energylabel; Code ELO: Please upload the energy label and/or the product data sheet as an PDF                         | Please upload the energy label in the field "Energy Label (DE)" and the energy datasheet in the field "Energy Datasheet (DE)" as PDF.                                                           |
| Energylabel | ECO  | ECO: Energy efficiency class old  | Energylabel; Code ECO: Please specify the attribute energy efficiency class                                           | Please specify the attribute "Energy efficiency class"                                                                                                    |

### Explanation of rejection reasons and codes in MIRAKL

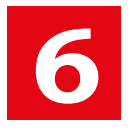

| Category        | Code | Short description                | Rejection reason                                                                                                    | Detailed description code: EN (english)                                                                                                    |
|-----------------|------|----------------------------------|----------------------------------------------------------------------------------------------------|----------------------------------------------------------------------------------------------------|
| Energylabel     | ECN  | ECN: Energy efficiency class new | Energy efficiency class new; Code ECN: Please specify the attribute energy efficiency class (EU 2017/1369)                                        | Please specify the attribute "Energy efficiency class (EU 2017/1369)"                                                                                                    |
| Energylabel     | ELE  | ELE: Energy label error          | Energylabel; Code ELE: The indication of the EEK class or the EEK scale on the EEK label does not match the indication in the product data sheet. | The indication of the Energy efficiency class or the Energy efficiency class scale on the Energy efficiency class label does not match the indication in the product data sheet. Please check the product data sheet or the attribute field energy efficiency scale                                             |
| Images          | IMG  | IMG: Image General               | Images; Code IMG: Quality of main image is not sufficient.                                                                                        | The product images are either blurred and / or the product is displayed too small. Please upload the images with a better quality / resolution according to the Content Guidelines with a new URL.                                                                                                    |
| Images          | IMO  | IMO: Other Images                | Images; Code IMO: Please do not image packaging and/ or logos. Replace these images with neutral images with a NEW URL.                           | Please, replace images containing packaging and/or logos with neutral images, add them with a new URL.                                                                                                    |
| Images          | IMM  | IMM: Image Main                  | Images; Code IMM: Quality of main image is not sufficient.                                                                                        | Please keep the main image clean (white background; no additional information, logos, additional effects, collages, packaging or lettering). Show only the main product and no other products/devices which are not included in the scope of delivery. Replace these images with neutral images with a NEW URL. |
| Language        | LDE  | LDE: Language DE                 | Language; Code LDE: Please delete all spanish attributes, for example Title (ES)                                                                  | Please select the context "Global" and remove all entries for attributes with identifier (ES).                                                                                                    |
| Language        | LES  | LES: Language ES                 | Language; Code LES: Please delete all german attributes, for example Title (DE)                                                                   | Please select the context "Global" and remove all entries for attributes with identifier (DE).                                                                                                    |
| Title           | TTL  | TTL: Title Length                | Title; Code TTL:Title is too long - use the product or model name for title only                                                                  | Please enter only model name or product name in the title. Attributes like the product type or color will be added automatically.                                                                                                    |
| Title           | TTB  | TTB: Title Brand                 | Title; Code TTB: Please delete the brand name from title.                                                                                         | Please delete the brand from the title.                                                                                                    |
| Multiple Errors | MEC  | MEC: Multiple Errors category    | Multiple errors; Code MEC: Errors in multiple attributes, please check codes in the comment                                                       | Your Product has errors in multiple error categories. Please check the Error Codes in the comment                                                                                                    |
| EAN             | EAN  | EAN: European Article Number.    | EAN; Code EAN: Please only provide one EAN, please contact your partner manager.                                                                  | You have entered 2 or more EANS. Please contact your partner manager and arrange for the deletion of the w rong EAN.                                                                                                    |
| Age             | AGE  | AGE: age restrictions            | We currently do not accept products with +18 age restrictions in the MMS Marketplace.                                                             | We currently do not accept products with +18 age restrictions in the MMS Marketplace.                                                                                                    |

### Help Portal

7

The latest version of the Content Guide and the codes for the rejection reasons can be found in your MIRAKL account at: "My Inventory" -> "Import from file" -> "Documents"

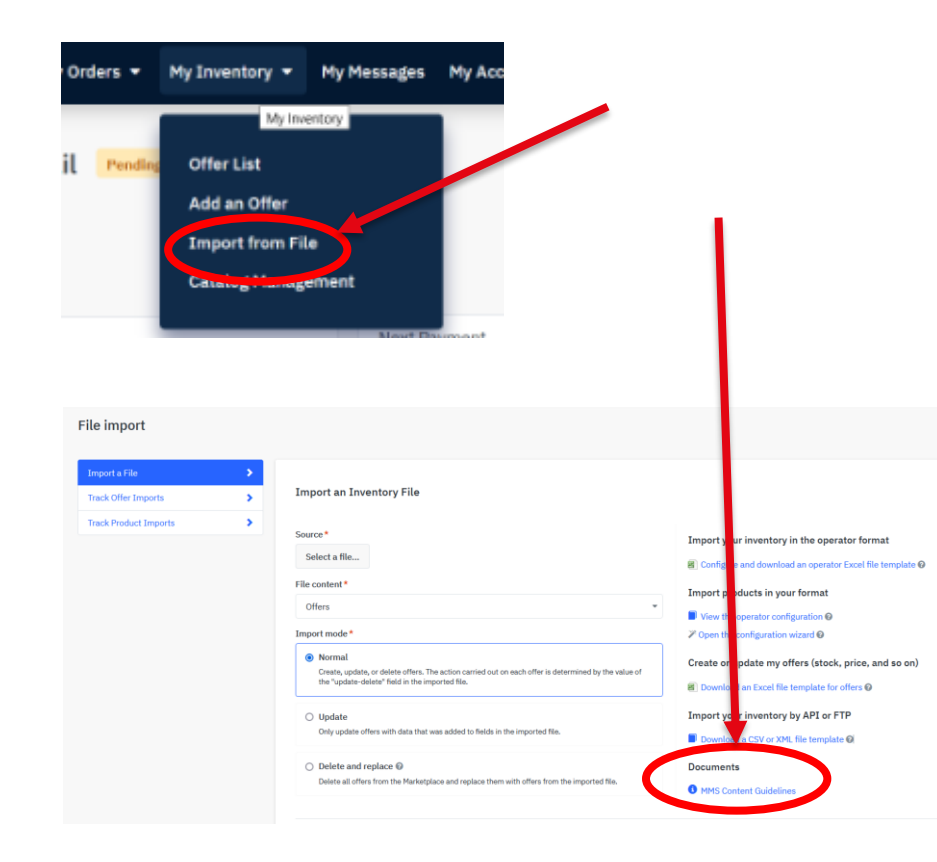

Further information and answers to questions about MIRAKL such as documentation, seller FAQ's and release notes can be found in the "Help Portal". Please go to the tab: "Help" -> "Help Portal"

| My Account 🔻 | Platform Settings 🔻 | Help 🔻                                                                                  |
|--------------|---------------------|-----------------------------------------------------------------------------------------|
|              |                     | Help Portal<br>Inventer, Hanagement<br>Order Management<br>Connectors & API integration |

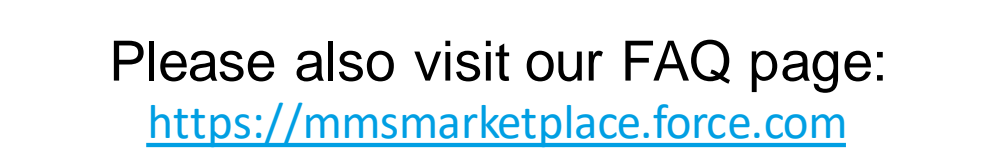

WE ARE LOOKING FORWARD TO A SUCCESSFUL PARTNERSHIP WITH YOU

**YOUR MARKETPLACE** 

**CONTENT MANAGEMENT TEAM** 

## Media Markt Saturn Market place

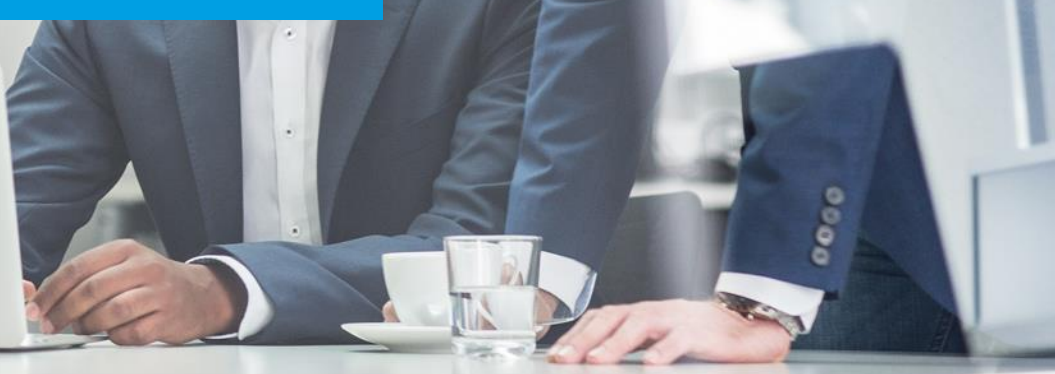